### **Description:**

Ctop 2

This job aid describes the process for creating a new State Transfer (IRT). Whenever a policyholder moves from one state to another, an IRT is necessary. A new set of state regulations is applicable, so PolicyCenter must apply a different set of rules. Once the account information is updated or a new account is created, start a new submission for the new state. The policy providing coverage in the former state must be cancelled by the original agent.

This process is very similar between product lines; the only difference is the cancellation reason selected for Property.

Click the appropriate hyperlink to view the steps:

- o Start the State Transfer's New Submission with Updated State
  - o Cancel the Original Policy in the Previous State

### Start the State Transfer's New Submission with Updated State

| Steph                                                                                                    |                       |                                 |                                           |        |
|----------------------------------------------------------------------------------------------------|-----------------------|---------------------------------|-------------------------------------------|--------|
| Action                                                                                                    |                       |                                 | Screen                                    |        |
| On the Account File Summary screen,                                                                            | Goto(Alt              |                                 |                                           |        |
| after a new account is created or the                                                                          | <u>A</u> ctions ⋮⇒    | Create                          | Account # 7968782127                      |        |
| policyholder's account information is                                                                          | I Summary             | New Submission                  | UMMAIV Refresh Change Account Holder To 💌 |        |
| updated:                                                                                                    |                       | Move Policies to this Account   |                                           |        |
| 1                                                                                                    |                       | Merge Account into this Account | 7968782127                                |        |
| <ul> <li>Click the <u>Actions</u> button.</li> <li>Select "New Submission" from the drop-down menu.</li> </ul> | Policy Transactions   | Account Name                    | Veronica Salt                             |        |
|                                                                                                    | 🔛 Submission Manager  | Status                          | Pending                                   |        |
|                                                                                                    | ଟି Underwriting Files | Address                         | Crowne Point, IN 47307                    |        |
|                                                                                                    | A                     | Country                         | United States of America                  |        |
|                                                                                                    | 2 Related Accounts    | SSN                             | ***-**-5516                               |        |
|                                                                                                    | Ω <u>H</u> istory     | Current Activities              |                                           |        |
|                                                                                                    |                       | Created Date 🚖 Due Date 🚖       | Priority 🚖 Subject 🚖 🕹 Assign             | ned To |

| Action                                                                         | Screen                                                                                                    |  |  |
|--------------------------------------------------------------------------------|----------------------------------------------------------------------------------------------------|--|--|
| On the <i>New Submissions</i> screen:                                          | PolicyCenter <sup>™</sup> Desktop   ▼ Agcount   ▼ Policy   ▼ Search   ▼ Ieam Administration   ▼ : ② ③ Goto (A     New Submissions                                                                                                    |  |  |
| • Ensure the correct <b>Rate State</b> is selected.                            | Select Producer<br>Organization PC Training Agency<br>Producer Code * 130010258 Training Agent •                                                                                                    |  |  |
| • Select the radio button to the left of the appropriate <b>Product Name</b> . | Product Dires  Rate State  * Indiana                                                                                                    |  |  |
| Click the <b>Select</b> button.                                                | Product Name \$ Product Description \$<br>Personal Auto Private Passenger, Named Non-Owner, Utility Trailers<br>Homeowner Homeowner<br>Condominium Condominium                                                                                                    |  |  |
|                                                                                | Dwelling Fire     Dwelling Fire     Personal Umbrelia     Personal Liability     Motorcycles and Off-Road     Motorcycles, Snowmobiles, ATVs, Utility Trailers     Pleasure Boatowners     Boats, Personal Watercraft, Trailers     Pleasure Boatowners     Autorcycles and Velace     Motorchomes. Travel Trailers. Utility Trailers |  |  |

Copyright © 2023 Nationwide Mutual Insurance Company. Proprietary & Confidential.

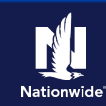

## Job Aid Process (New Submission Cont.) :

### Step 3

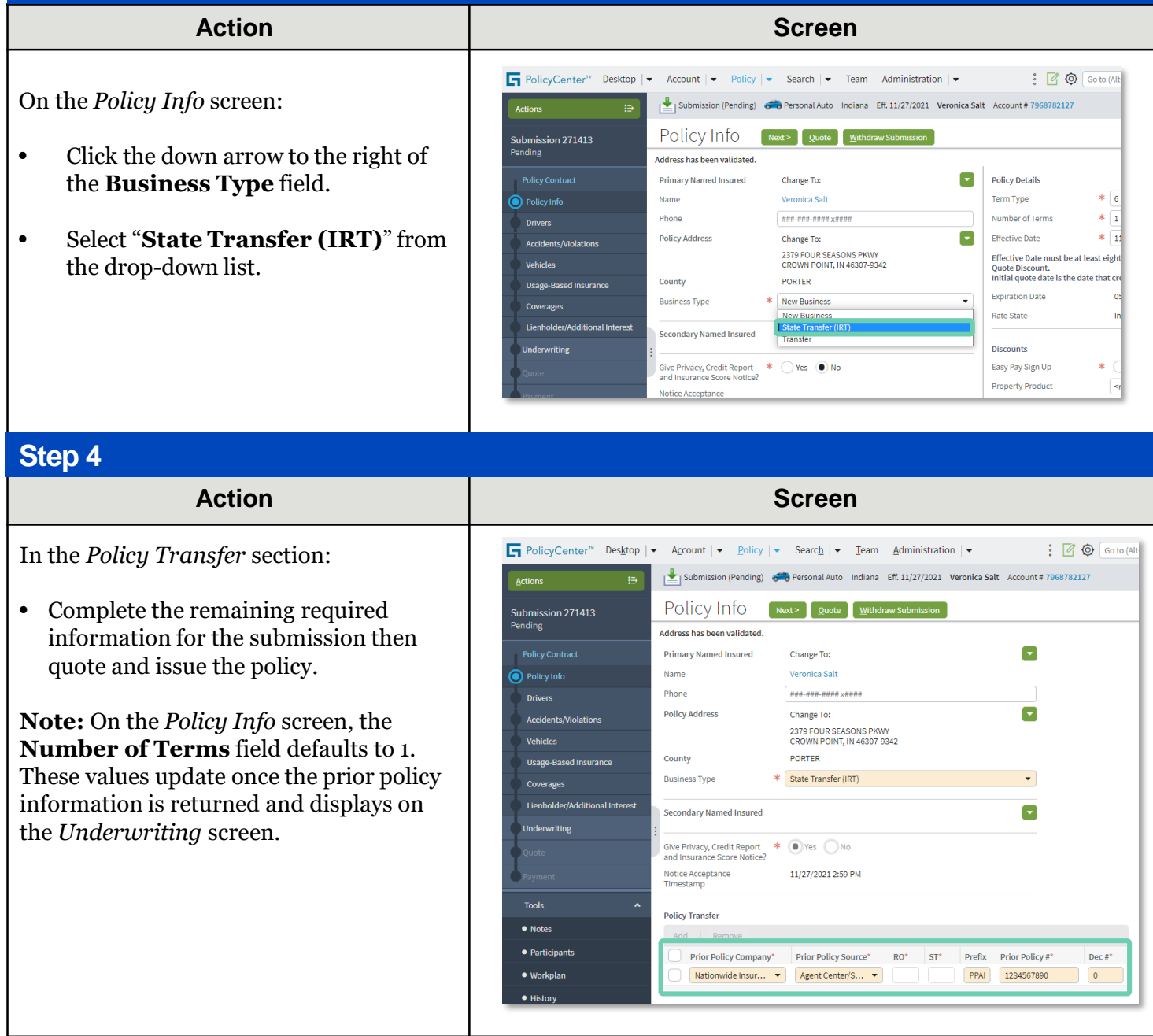

**Warning:** The policy providing coverage in the former state must be cancelled by the original agent. Steps in the next section describe how to cancel the original policy written for the previous state.

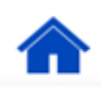

## **Cancel the Original Policy in the Previous State**

| Step 1                                                                                   |                                                                                                    |                                        |
|------------------------------------------------------------------------------------------|----------------------------------------------------------------------------------------------------|----------------------------------------|
| Action                                                                                   | Screen                                                                                                    |                                        |
| On the <i>Summary</i> screen, note the <b>Number of Terms</b> field in the <i>Period</i> | PolicyCenter <sup>®</sup> Desktop    Account    Bolicy    Search    Ieam Administration                                                     | Go to (Alt                             |
| section.                                                                                 | Actions     Go to     North Carolina     Veronica Sait     Account # 142633149     Policy # 61                                              | .32V 900001 IN Force (                 |
| Click the <u>Actions</u> button.                                                         | Policy Info     Create     Drivers     New Activity     Associated Policy Trav                                                              | nsaction                               |
| <ul> <li>Select "Cancel Policy" from the drop-<br/>down menu.</li> </ul>                 |                                                                                                    | 11/27/2021<br>11/27/2021<br>Submissioi |
|                                                                                          | Usage Based Insurance     New Policy Transaction     sonal Auto     Period     Coverages     Change Policy     2V 900001     Effective Date | 11/23/2021                             |
|                                                                                          | Lienholder/Additional Change Policy - Producer Code Update 23/2021 Expiration Date Cancel Policy Renew Policy TableCod                      | 05/23/2022                             |
|                                                                                          |                                                                                                    |                                        |

### Step 2

#### Action

On the *Start Cancellation For Policy* #XXXX XXXX screen:

- Select "**Insured**" from the **Source** field drop-down list.
- Select "**Transfer**" from the **Reason** field drop-down list.
- Enter "**Regional Transfer**" into the **Reason Description** field.

PolicyCenter defaults the **Cancellation Effective Date** field to the current date. If necessary, you can change the default date.

• Click the **Start Cancellation** button.

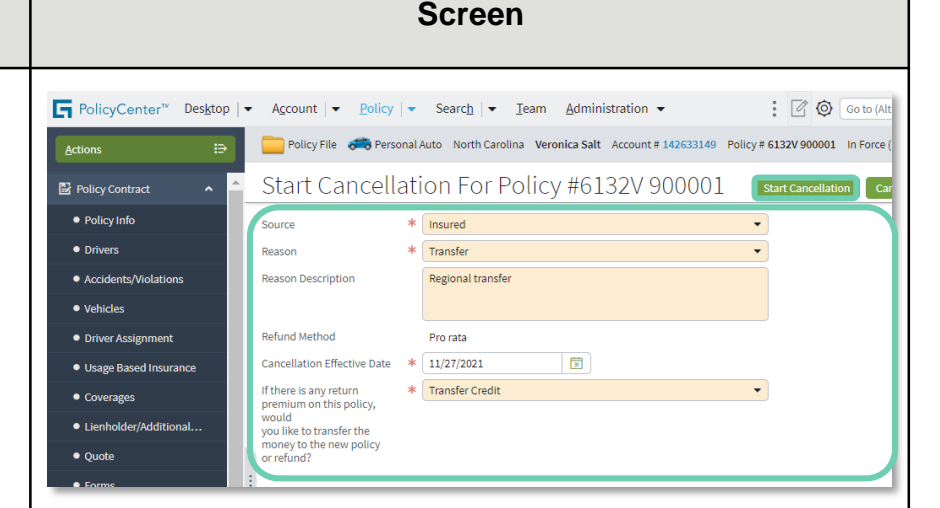

**Note:** If it is a **Property** policy, select **"Inter-Regional Transfer"** from the **Reason** field dropdown list.

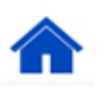

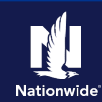

## Job Aid Process (Cancel the Original Cont.):

### Step 3

|                                                                       |                                                                                                    | Screen                                                                                                    |                                                                                                    |                                                                                                    |
|-----------------------------------------------------------------------|----------------------------------------------------------------------------------------------------|----------------------------------------------------------------------------------------------------|----------------------------------------------------------------------------------------------------|----------------------------------------------------------------------------------------------------|
| PolicyCenter <sup>™</sup> Des <u>k</u> top                            | <ul> <li>Account  </li></ul>                                                                                                    | Searc <u>h</u>   ▼ <u>I</u> eam <u>A</u> dministration ▼                                                                                                    | : 🛛 🕲 💿                                                                                                    | to (Alt                                                                                                    |
| Actions ⋮∋                                                            | Confirmation (Quoted)                                                                                                    | Personal Auto North Carolina Eff. 11/27/2021 Vero     Sack Edit Cancel Options      Close Op                                                                                                    | onica Salt Account # 142633149                                                                                                    | Polic                                                                                                    |
| Quoted Entry Confirmation                                             | To finalize your cancellation, ple<br>Policy Number<br>Primary Named Insured<br>Policy Address                                                                                                    | ase select a Cancel Optic<br>6132V 900001<br>Veronica Salt<br>2226 HAVERSHAM CT                                                                                                    | Policy Period<br>Previous Policy Full Term<br>Premium                                                                                                    | 11<br>56                                                                                                    |
| <ul> <li>Tools</li> <li>Notes</li> <li>Available Coverages</li> </ul> | County<br>Residual Market<br>Policy Placement                                                                                                    | CHARLOTTE, NC 282.16<br>MECKLENBURG<br>RM 05<br>Voluntary                                                                                                    |                                                                                                    |                                                                                                    |
| Documents     Participants                                            | Summary Premium Details                                                                                                    | Cost Change Details                                                                                                    |                                                                                                    |                                                                                                    |
|                                                                       |                                                                                                    |                                                                                                    |                                                                                                    |                                                                                                    |
|                                                                       |                                                                                                    |                                                                                                    |                                                                                                    |                                                                                                    |
|                                                                       | PolicyCenter <sup>™</sup> Desktop         Actions       IP         Cancellation 414871       IP         Quoted       IP         Entry       Confirmation         X Tools          Notes          Available Coverages          Documents          Participants | PolicyCenter <sup>®</sup> Desktop      Account      Policy      Actions     PolicyCenter <sup>®</sup> Desktop      Account      Policy      Cancellation (Quoted)     Confirmation     To finalize your cancellation, ple     Policy Number     Policy Number     Policy Number     Policy Number     Policy Number     Policy Address     County     Residual Market     Policy Placement     Summary Prenium Details     Anoliced Discounts (St | Screen         PolicyCenter*       Desktop       Account       Bolicy       Search       Iam       Administration         Actions       Concellation (Quoted)       Personal Auto       Noth Caroling of 11/27/202       Vero         Entry       Confirmation       Base       Carcellation       Spedule Carcellation         Entry       Ofinalize your cancellation, please select a Carcel option       Spedule Carcellation       Option       Spedule Carcellation         Entry       Ofinalize your cancellation, please select a Carcel option       Spedule Carcellation       Option       Option       Carcellation         Entry       Option Mumber       6132/90001       Option Mumber       Carcellation       Carcellation         Entry       Option Mumber       6132/90001       Option Mumber       Carcellation       Carcellation         Entry       Option Mumber       6132/90001       Option Mumber       Carcellation       Carcellation         Entry       Option Mumber       6132/90001       Option Mumber       Carcellation       Carcellation         Entry       Notes       Option Mumber       Filloy Aldres       Carcellation       Carcellation         Entry       Notes       Notes       Seadual Marke       Mumber       Nothice Discon unts /Surce | Screen         PolicyCenter* Desktor       Account @ Deicy @ Search @ Tem @dministration @ E 11/27/202 Veronica Sett Account # 142633140         Consellation (Quoted @ Personal Auto North Carolina @ Ef 11/27/202 Veronica Sett Account # 142633140         Consellation (Quoted @ Personal Auto North Carolina @ Ef 11/27/202 Veronica Sett Account # 142633140         Consellation (Quoted @ Personal Auto North Carolina @ Ef 11/27/202 Veronica Sett Account # 142633140         Consellation (Quoted @ Personal Auto North Carolina @ Ef 11/27/202 Veronica Sett Account # 142633140         Consellation (Quoted @ Personal Auto North Carolina @ Ef 11/27/202 Veronica Sett Account # 142633140         Confirmation       Confirmation, please setet a Cancel Optive @ Genel Nov         Policy Audress       Carolica Veronica Satt         Policy Audress       Carolica Veronica Satt         Policy Audress       Carolica Market         Bitizy Placement       Voluntary         Sensitive Veronica Sett       Voluntary         Anolicad Discountes /Surchardset       Anolicad Discountes /Surchardset |

| Step 4                                                                                   |                                                                                                    |
|------------------------------------------------------------------------------------------|----------------------------------------------------------------------------------------------------|
| Action                                                                                   | Screen                                                                                                    |
| The <i>Cancellation Bound</i> screen displays confirming the cancellation of the policy. | PolicyCenter <sup>®</sup> Desătop • Account • Policy • Search • Jeam Administration •<br>Cancellation (Bound) • Personal Auto North Carolina Eff. 11/27/2021 Verenica Sait Account # 142633149<br>Cancellation Bound<br>Vour Cancellation (#414871) has been bound, pending billing account setup.<br>• View your pelicy (#6320/900001)<br>• Documenta<br>• Co to your desitop |

By accepting a copy of these materials:

(2) I agree that the information contained in this training presentation is confidential and proprietary to Nationwide and may not be disclosed or provided to third parties without Nationwide's prior written consent.

(3) I acknowledge that: (i) certain information contained in this training presentation may be applicable to licensed individuals only and access to this information should not be construed as permission to perform any functions that would require a license; and (ii) I am responsible for acting in accordance with all applicable laws and regulations.

(4) I agree that I will return or destroy any material provided to me during this training, including any copies of such training material, when or if any of the following circumstances apply: (a) my Independent Sales Agent agreement with Nationwide is cancelled or I no longer hold any appointments with Nationwide; (b) my employment with or contract with a Nationwide Independent Sales Agent is terminated; (c) my Independent Adjuster contract with Nationwide is terminated; (d) my employment with or contract with a Nationwide Independent Adjuster is terminated; or (e) my employment or contract with Nationwide is terminated for any reason.

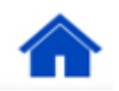

<sup>(1)</sup> I agree that I am either: (a) an employee or Contractor working for Nationwide Mutual Insurance Company or one of its affiliates or subsidiaries ("Nationwide"); or (b) an Independent Sales Agent who has a contract and valid appointment with Nationwide; or (c) an employee of or an independent contractor retained by an Independent Sales Agent; or (d) an Independent Adjuster who has a contract with Nationwide; or (e) an employee of or an independent contractor retained by an Independent Adjuster.